## Inform

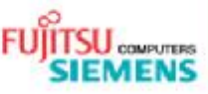

# RAID-Configuration with Intel® Matrix Storage Manager AMILO Xi 3650

Issue 12.15.2008 Category Installation Content RAID Configuration Version Use External

Pages 4

## 1. Check up BIOS settings

- First of all please save your personal data
- Press the F2 key during the Power-On-Self-Test (POST)
- Select Advanced in the BIOS setup
- In this menu you can find the entry SATA Mode Selection
- The default setting for SATA Mode Selection is RAID
- If you change this setting, the operating system does not boot
- If the entry is AHCI, the Intel® Matrix Storage Manager in Windows® Vista® does not support creating a RAID volume
- We support only creating a RAID volume via the Intel Matrix Storage Manager in Windows Vista

### 2. Software

- Intel Matrix Storage Manager
- The software is preinstalled on the device
- Additionally you can download the software from <a href="http://downloadcenter.intel.com/Product\_Filter.aspx?ProductID=2101">http://downloadcenter.intel.com/Product\_Filter.aspx?ProductID=2101</a>

#### 3. RAID Configuration Intel® Matrix Storage Console in Windows Vista

- Start the software via Start -> Programs -> Intel Matrix Storage Manager -> Intel Matrix Storage Console
- You can run the Intel Matrix Storage Console in two views the basic mode or the advanced mode
- The AMILO Xi 3650 supports RAID 0 as well as RAID 1
- The setup of a RAID 0 volume will be shown on the next pages for example
- The advanced modus was used for this description

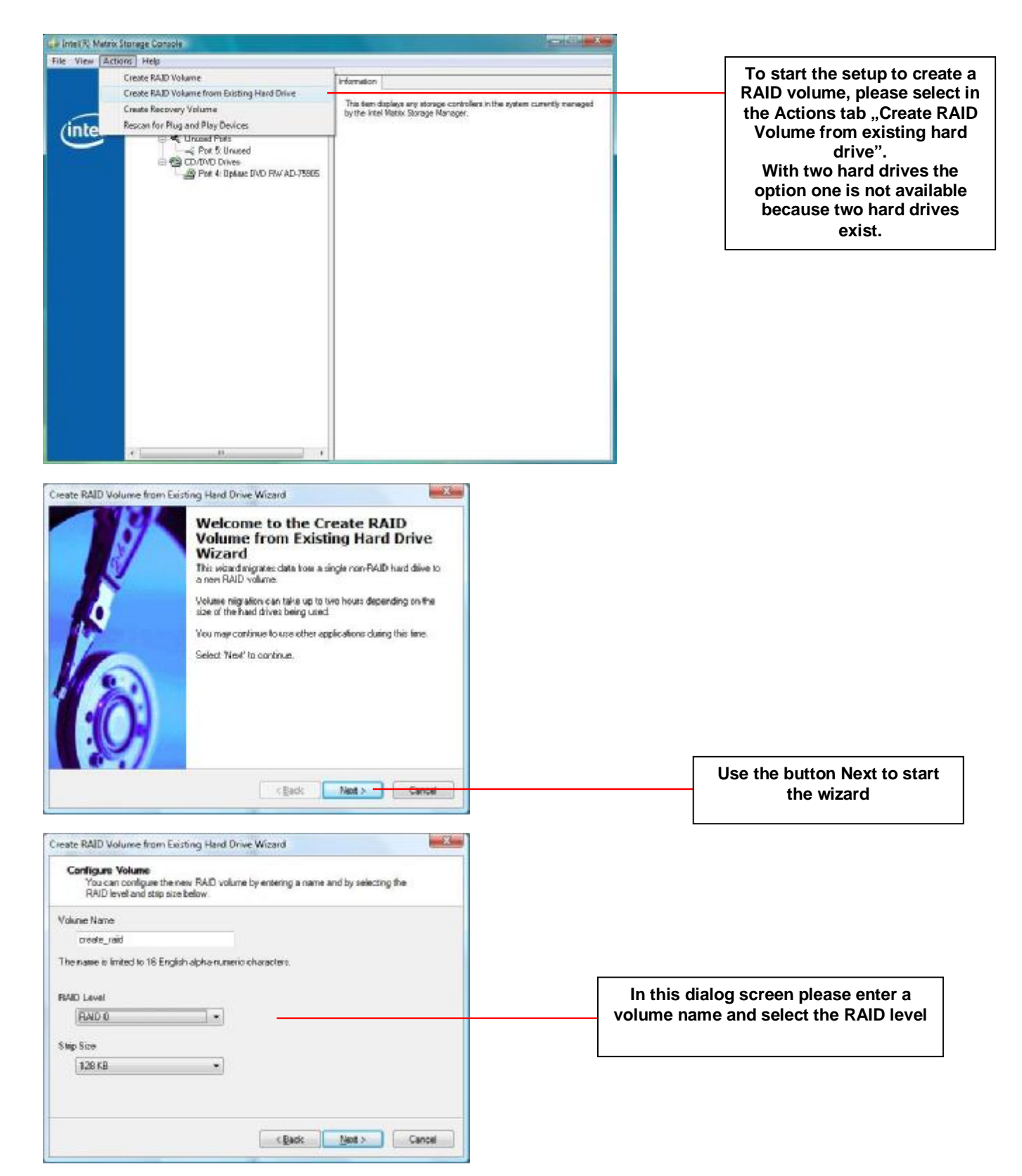

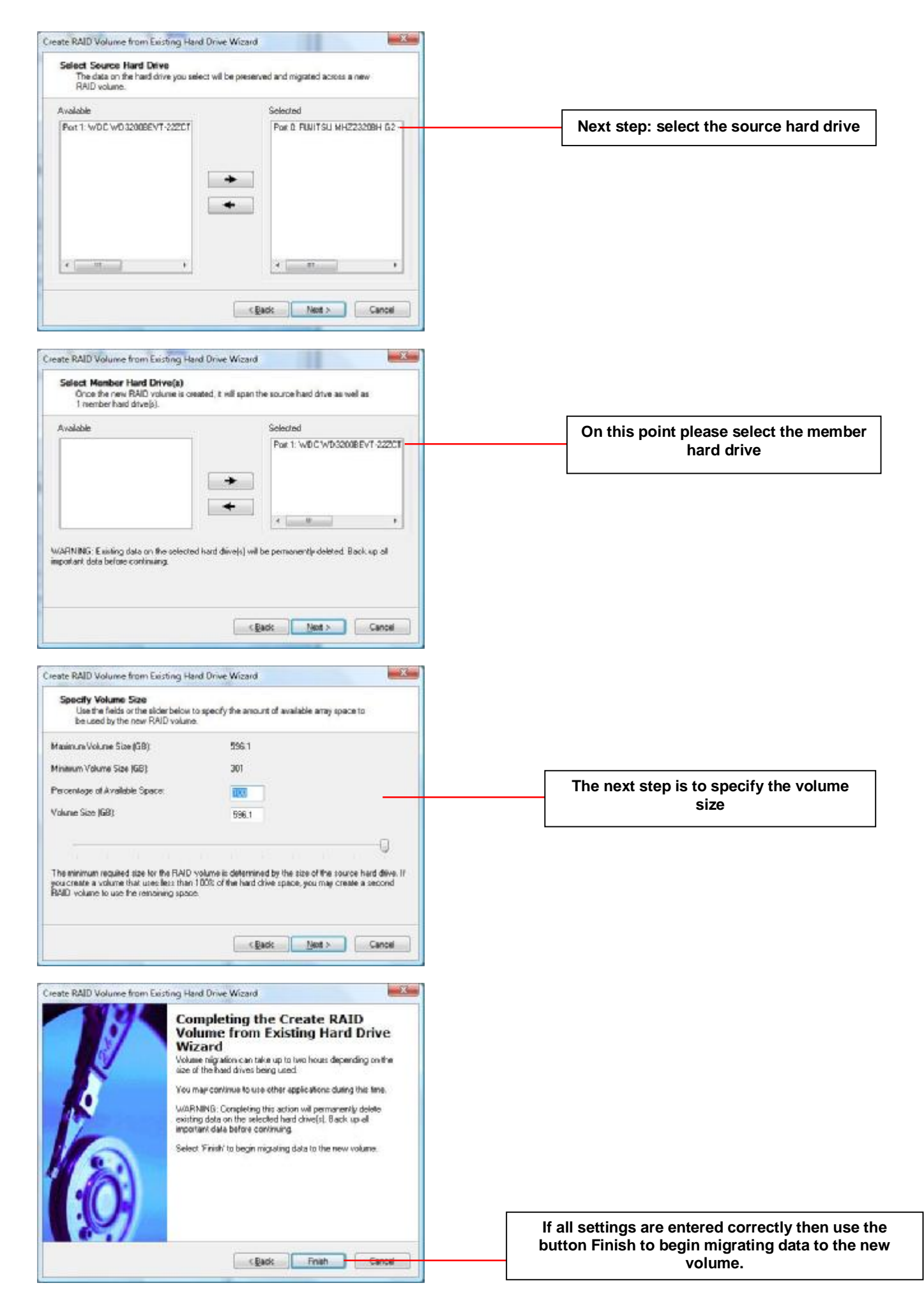

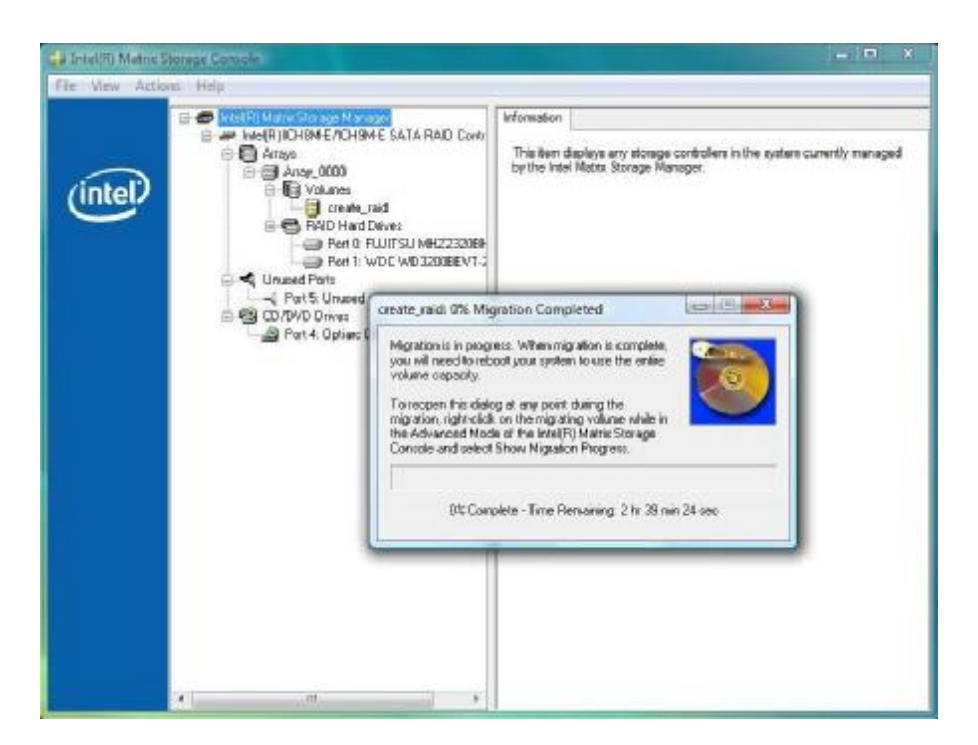

After successful completion reboot to apply the settings. More detailed information about creating a RAID volume can be found in the help guide of the Intel® Matrix Storage Console.

Published by department:

International 2<sup>nd</sup> Level Support Consumer Mobile